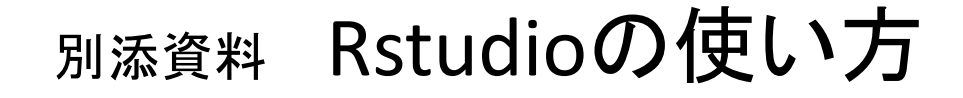

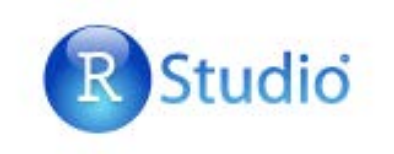

#### 2017年11月 担当:竹中明夫

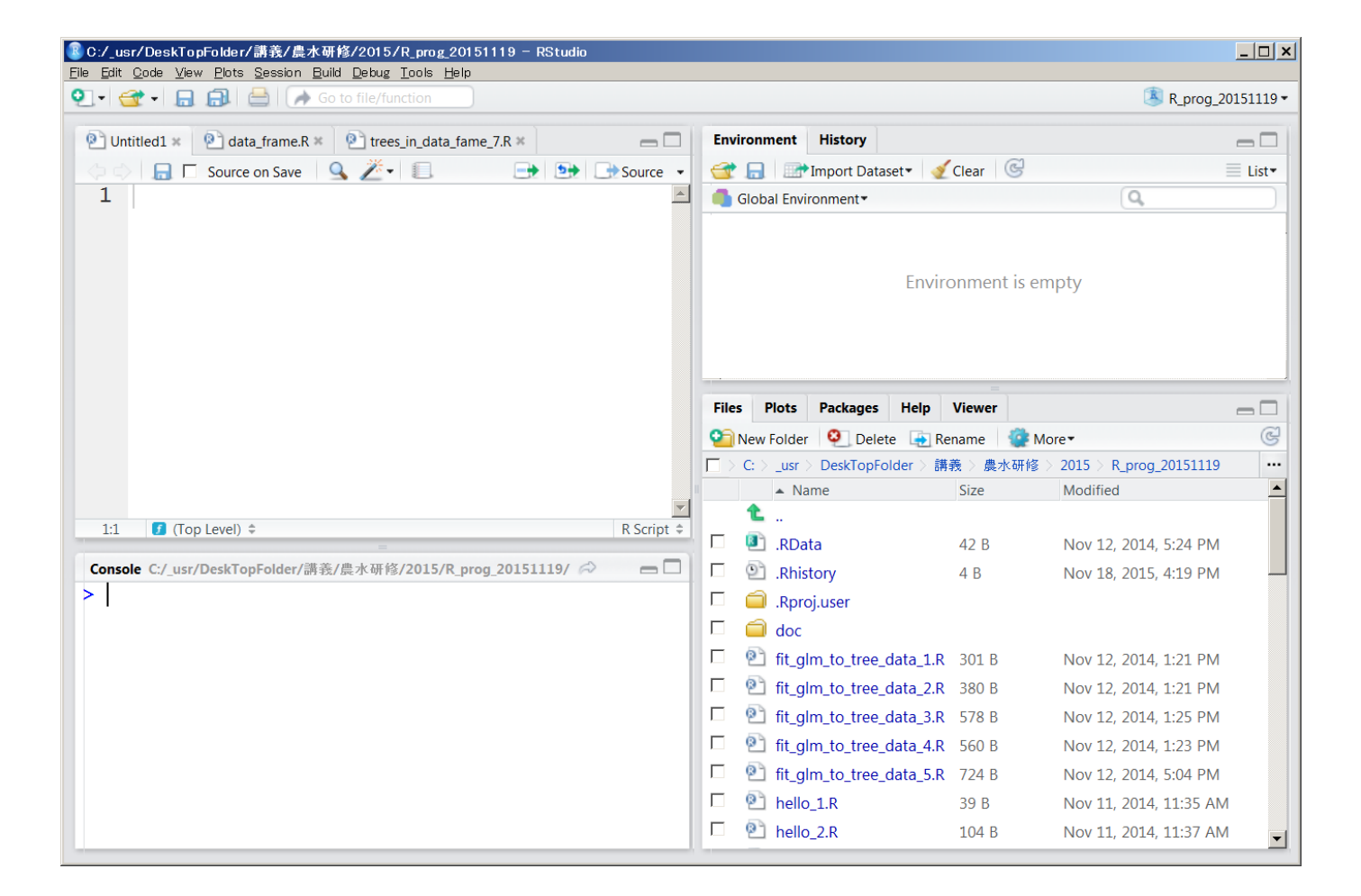

# Rの動かし方さまざま

- R(RGui)の入出力画面に一行ずつコマンドを打ち込んで実行
- R(RGui)付属のRエディタでプログラムを書き実行
- 任意のテキストエディタでプログラムを書いて保存し、R(RGui)の入出力画面で呼び出して実行
- 統合開発環境(ex. RStudio)内でプログラムを作成し実行
- OS経由でRの処理系(Rscript.exe)に別途作成したプログラムの実行を指示(コマンドラインなどから)
- Rコマンダー(Rcmdr)で処理を選択して実行

この実習ではこれ

Rそのもの プログラム処理系 統計解析関数群 描画関数群 その他の関数群

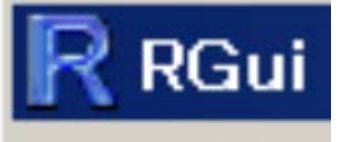

**RGui** プログラミング環境 + 実行環境

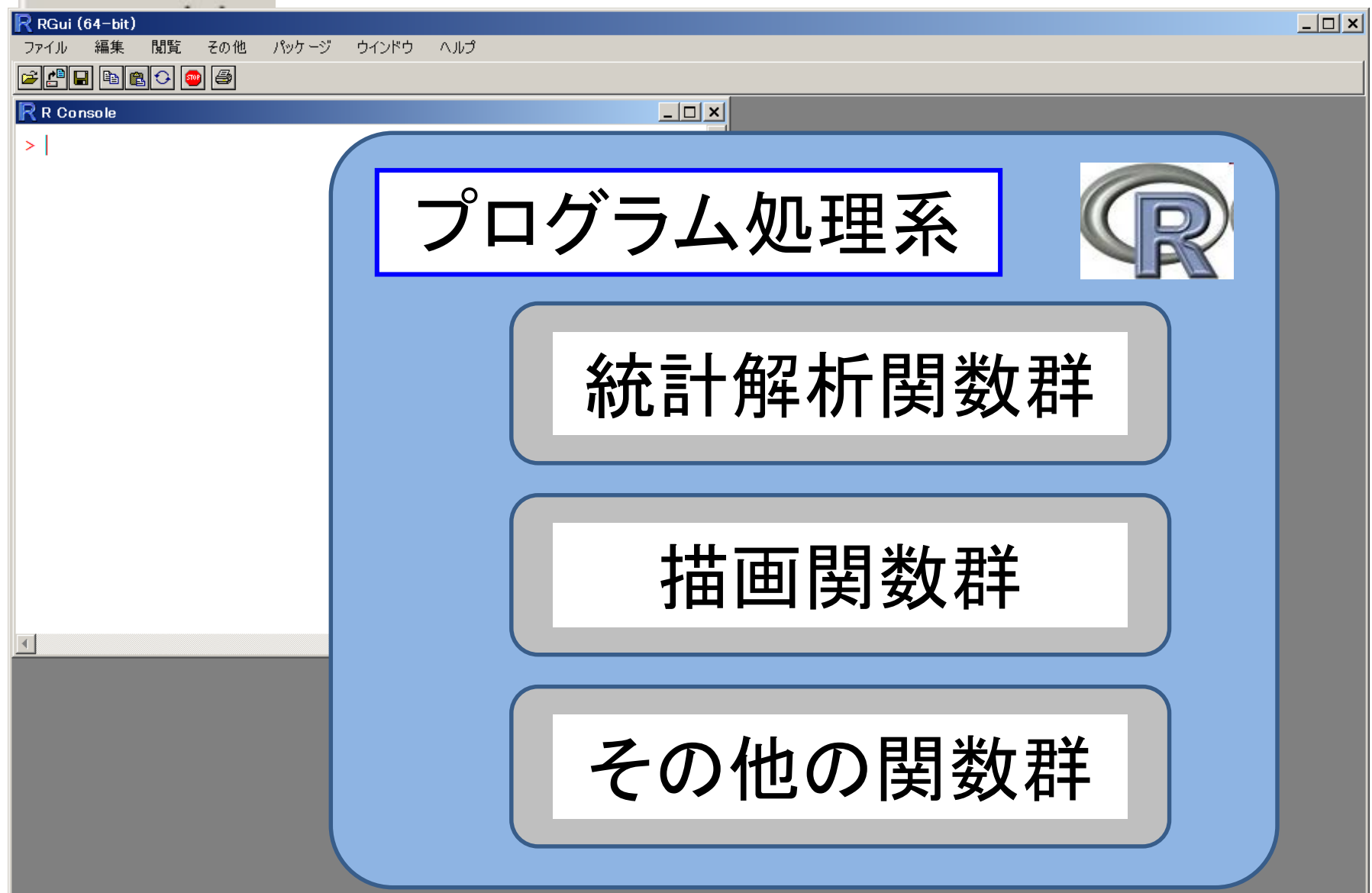

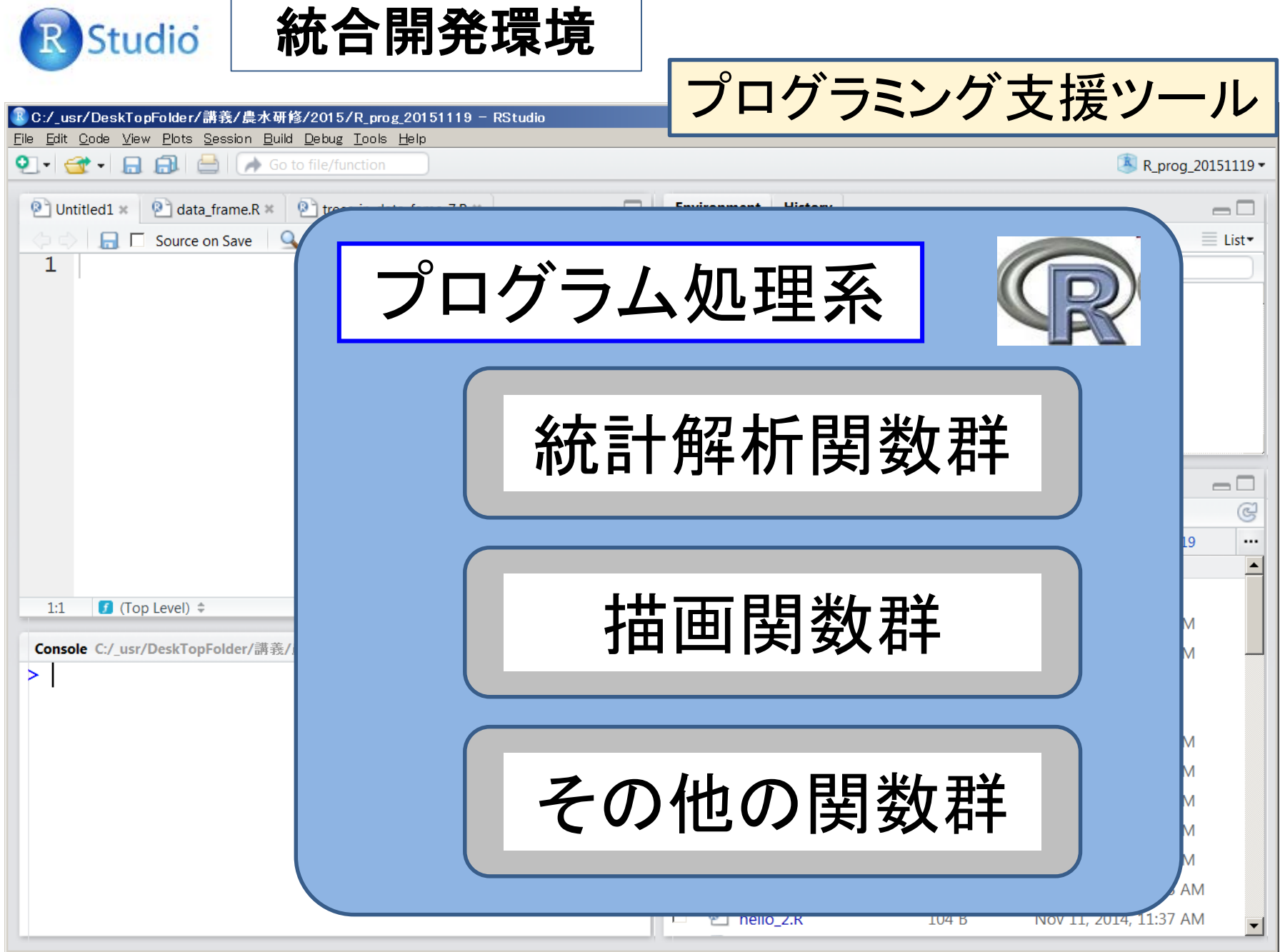

#### https://www.rstudio.com/products/rstudio/

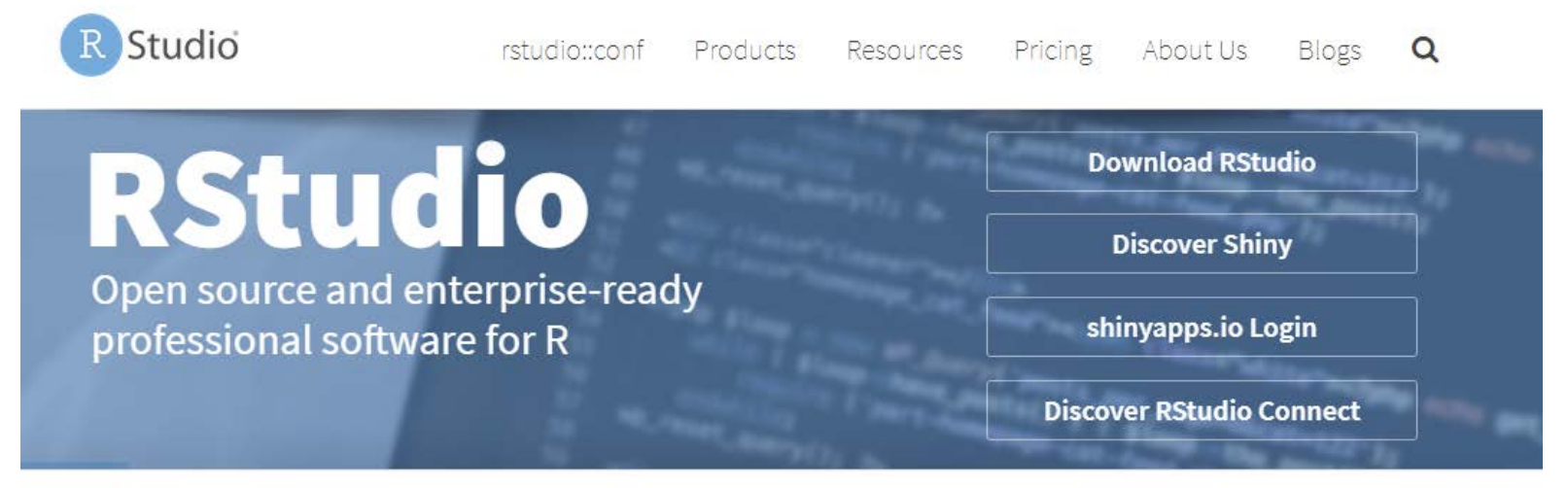

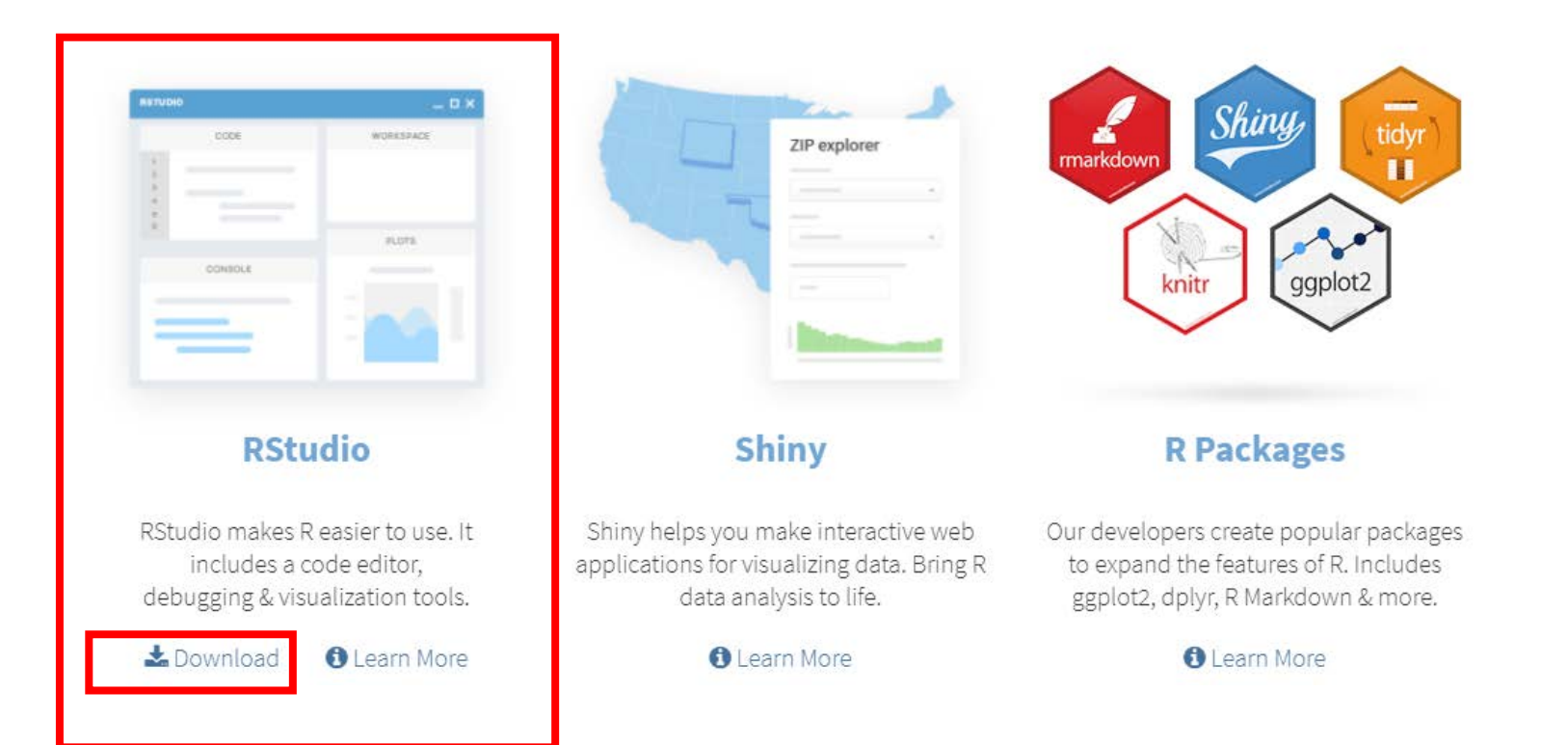

## 統合開発環境

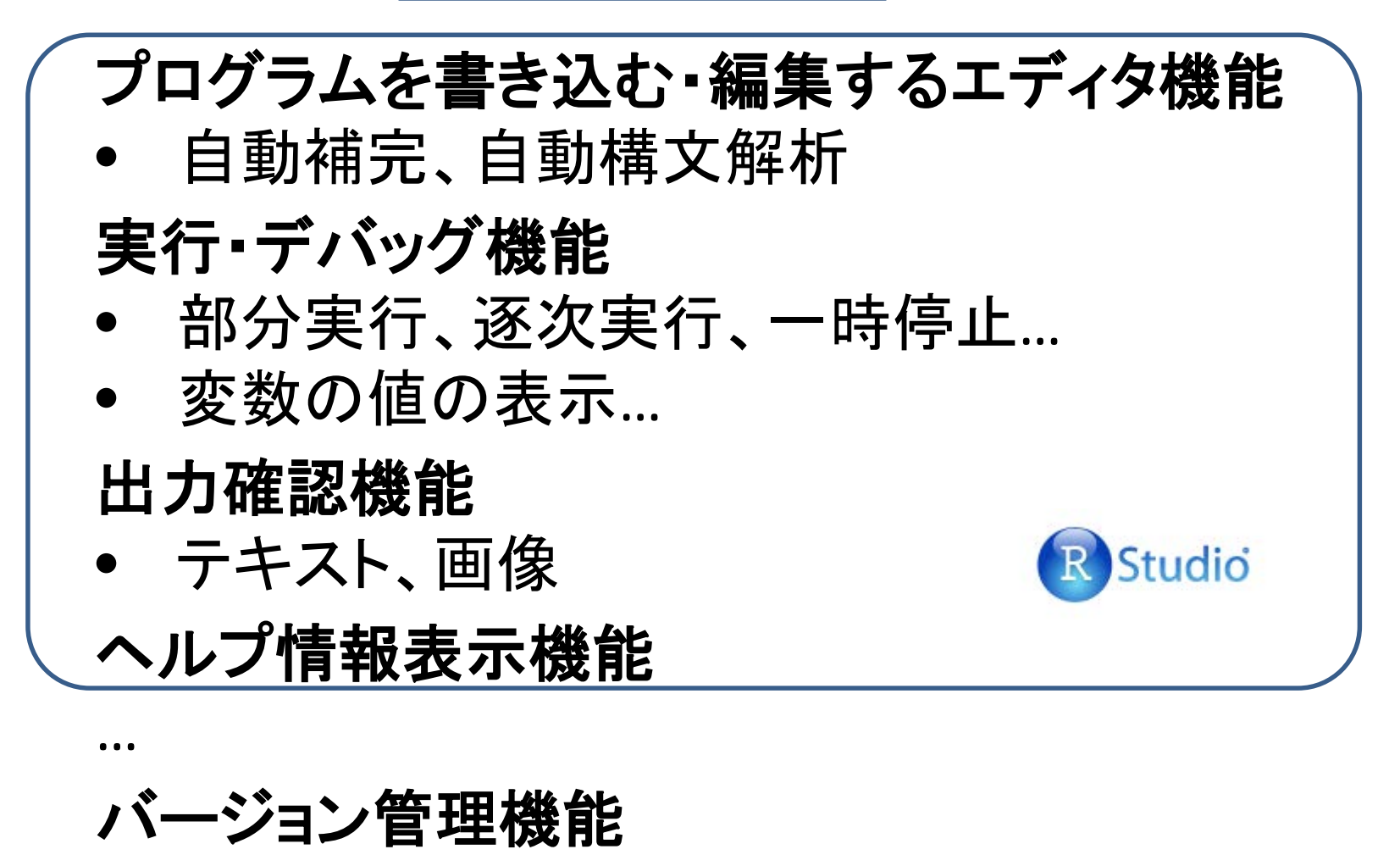

# RStudio の画面構成と最初の使い方

| ⑧C:/_usr/DeskTopFolder/講義/農水研修/2015/R_prog_20151119 - RStudio     |                                       |               |                             | _ 🗆 ×     |
|-------------------------------------------------------------------|---------------------------------------|---------------|-----------------------------|-----------|
| <u>File Edit Code View Plots Session Build Debug Tools H</u> elp  |                                       |               |                             |           |
| 🔍 • 🚰 • 📙 🔂 🚔 Most of ile/function                                |                                       |               | K_prog_20                   | )151119 - |
| 💽 Untitled1 🛪 😰 data_frame.R 🛪 😰 trees_in_data_fame_7.R 🛪 👝 🗔     | Environment History                   |               |                             |           |
| 🗘 🗘 🔚 🗖 Source on Save 🛛 💁 🌌 🔹 💷 🕞 Source 🔹                       | 🞯 🔒 🐨 Import Dataset •                | 🔮 Clear 🛛 🧕   | 2                           | List -    |
| 1                                                                 | Global Environment •                  |               | Q,                          |           |
|                                                                   | E                                     | Environment i | is empty                    |           |
|                                                                   | Files Plots Packages He               | elp Viewer    |                             |           |
|                                                                   | 🗐 New Folder 🛛 🝳 Delete               | 🛃 Rename 📢    | More 🕶                      | ୍         |
|                                                                   | $\square$ > C: > _usr > DeskTopFolder | ▽ 講義 > 農水研    | 研修 > 2015 > R_prog_20151119 |           |
|                                                                   | Name                                  | Size          | Modified                    | -         |
| 1:1 J (Top Level) + R Script +                                    |                                       |               |                             |           |
|                                                                   | RData                                 | 42 B          | Nov 12, 2014, 5:24 PM       |           |
| Console C:/_usr/DeskTopFolder/講義/農水研修/2015/R_prog_20151119/ 🔗 💼 🗌 | .Rhistory                             | 4 B           | Nov 18, 2015, 4:19 PM       |           |
| >1                                                                | 🗖 🧰 .Rproj.user                       |               |                             |           |
|                                                                   | 🗖 🧰 doc                               |               |                             |           |
|                                                                   | □ 🖳 fit_glm_to_tree_data              | a_1.R 301 B   | Nov 12, 2014, 1:21 PM       |           |
|                                                                   | fit_glm_to_tree_data                  | a_2.R 380 B   | Nov 12, 2014, 1:21 PM       |           |
|                                                                   | 🔲 🖭 fit_glm_to_tree_data              | a_3.R 578 B   | Nov 12, 2014, 1:25 PM       |           |
|                                                                   | 🔲 🖭 fit_glm_to_tree_data              | a_4.R 560 B   | Nov 12, 2014, 1:23 PM       |           |
|                                                                   | 🛛 🔲 fit_glm_to_tree_data              | a_5.R 724 B   | Nov 12, 2014, 5:04 PM       |           |
|                                                                   | 🗖 🖭 hello_1.R                         | 39 B          | Nov 11, 2014, 11:35 AM      |           |
|                                                                   | 🗆 🖭 hello_2.R                         | 104 B         | Nov 11, 2014, 11:37 AM      | -         |

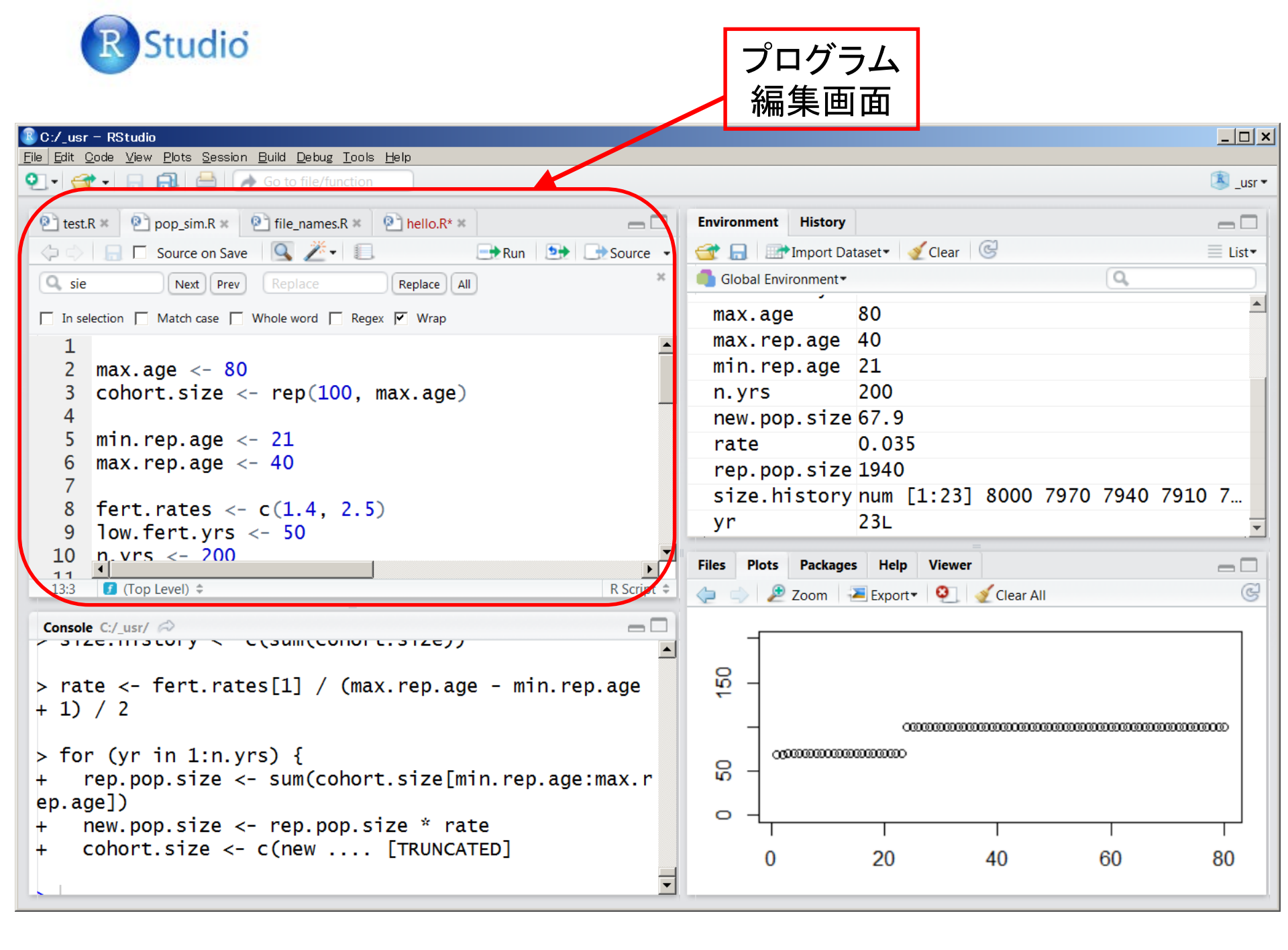

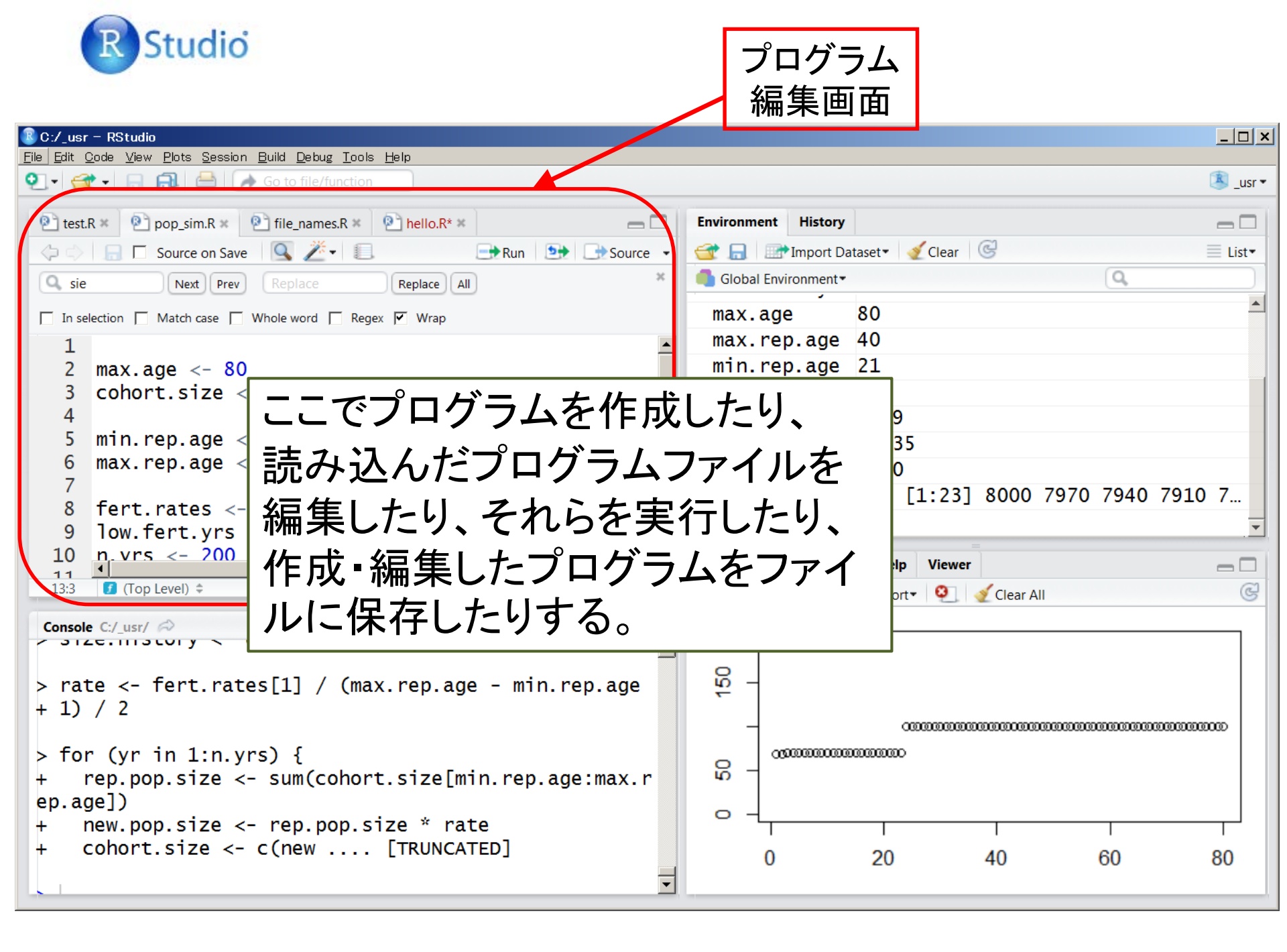

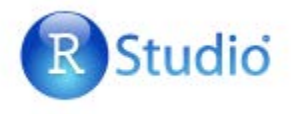

### 複数のプログラムファイルを切り替えながら編集可能

| 🖹 C:/ usr - RStudio                                            |                                                                                                    | _ 🗆 ×    |
|----------------------------------------------------------------|----------------------------------------------------------------------------------------------------|----------|
| File Edit Code View Plots Session Build Debug Tools Help       |                                                                                                    |          |
| 💽 🗸 🔿 🕞 🔝 🚔 🔿 Go to file/function                              |                                                                                                    | 惠 _usr 🕶 |
| Pitert P × Pinon sim P × Pifile names P × Pihello P* *         | Environment History                                                                                                    |          |
|                                                                |                                                                                                    |          |
| Kun Source on Save                                             | Gran and a set a set a se | = List•  |
| A sie     Next     Prev     Replace     All                    | Global Environment •                                                                                                    |          |
| In selection 🗌 Match case 📄 Whole word 📄 Regex 🗹 Wrap          | max.age 80                                                                                                    | -        |
| 1                                                              | 🔺 max.rep.age 40                                                                                                    |          |
| 2 max.age <- 80                                                | min.rep.age 21                                                                                                    |          |
| <pre>3 cohort.size &lt;- rep(100, max.age)</pre>               | n.yrs 200                                                                                                    |          |
| 4                                                              | new.pop.size67.9                                                                                                    |          |
| 5 min.rep.age <- 21                                            | rate 0.035                                                                                                    |          |
| 6 max.rep.age <- 40                                            | rep.pop.size 1940                                                                                                    |          |
| $\frac{7}{2}$ fort rates ( $\frac{1}{2}$ ( $\frac{1}{2}$ E)    | size.historynum [1:23] 8000 7970 7940 79                                                                                                    | 910 7    |
| 0  low fact  vc < - 50                                         | yr 23L                                                                                                    | -        |
| 10  n yrs < 200                                                |                                                                                                    |          |
|                                                                | Files Plots Packages Help Viewer                                                                                                    |          |
| 13:3 J (Top Level)<br>=                                        | 🖆 🖕 🧼 🔎 Zoom 🛛 🚈 Export 👻 🍳 🥑 Clear All                                                                                                    | C        |
| Console C:/_usr/                                               |                                                                                                    |          |
| > 312E.1113LULY < C(3000(CONDIC.312E))                         |                                                                                                    |          |
| $\sim$ rate $<_{-}$ fort rates[1] / (may replace - min replace | G _                                                                                                    |          |
| + 1) / 2                                                       | ÷                                                                                                    |          |
|                                                                |                                                                                                    | 000000   |
| > for (yr in 1:n.yrs) {                                        |                                                                                                    |          |
| + rep.pop.size <- sum(cohort.size[min.rep.age:max.r            |                                                                                                    |          |
| ep.age])                                                       |                                                                                                    |          |
| + new.pop.size <- rep.pop.size * rate                          |                                                                                                    |          |
| <pre>+ cohort.size &lt;- c(new [TRUNCATED]</pre>               | 0 20 40 60                                                                                                    | 80       |
|                                                                | -                                                                                                    |          |
|                                                                |                                                                                                    |          |

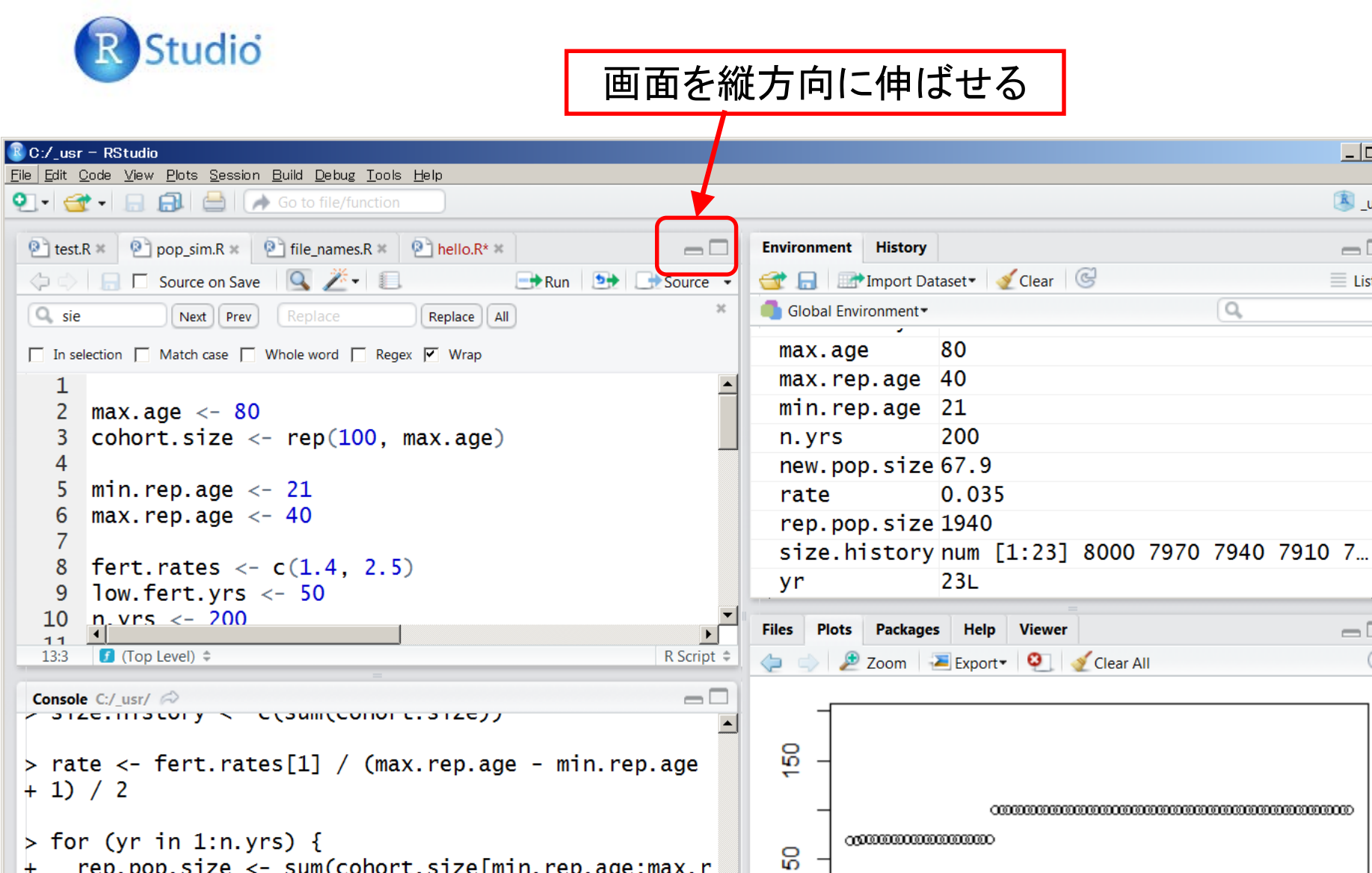

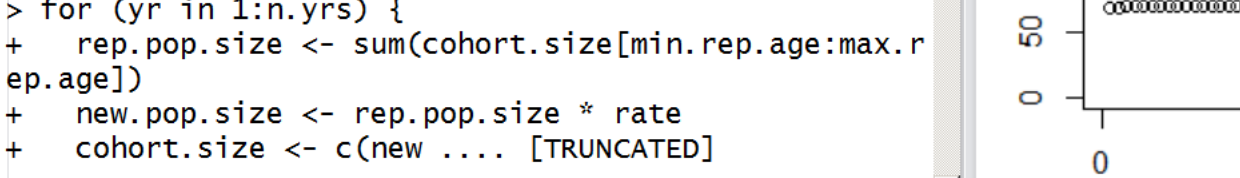

+

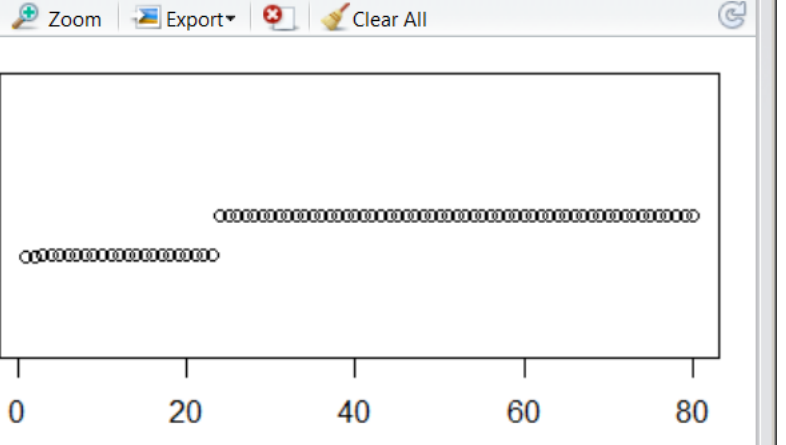

\_ 🗆 🗙

🚨 usr 🕶

 $-\Box$ 

📃 List 🕶

 $-\Box$ 

Q

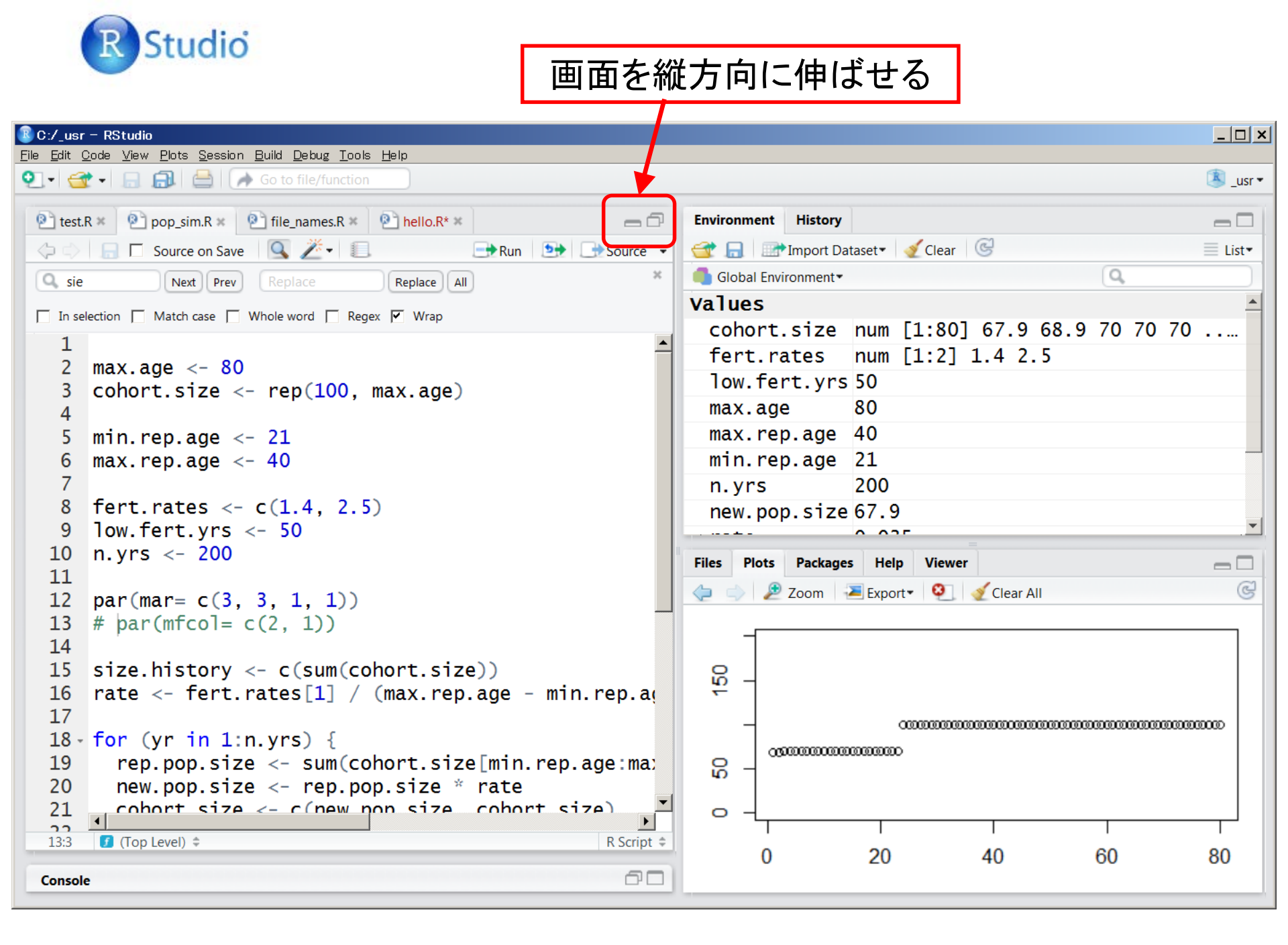

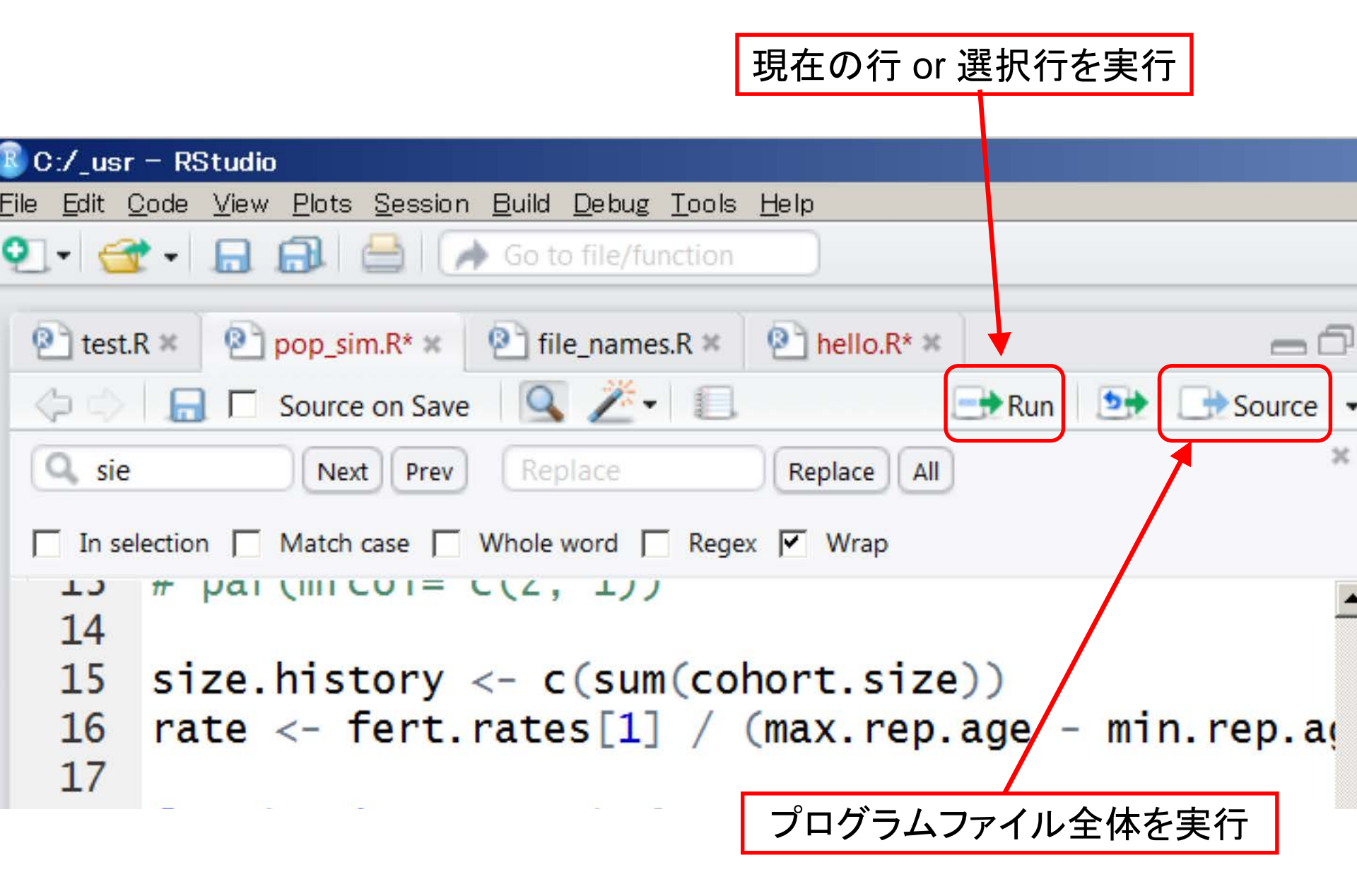

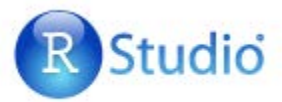

|                                                                                                    | 宝行(入中力)両面                                                                                                    |                                                                                                    |
|----------------------------------------------------------------------------------------------------|----------------------------------------------------------------------------------------------------|----------------------------------------------------------------------------------------------------|
| B:/_usr/R - RStudio                                                                                                    | 关门(人口刀)回回                                                                                                    |                                                                                                    |
| <u>File E</u> dit <u>C</u> ode <u>V</u> iew <u>P</u> lots <u>S</u> ession <u>B</u> uild <u>D</u> ebug <u>P</u> rofile <u>T</u> ools <u>H</u> elp                                                                                                    |                                                                                                    |                                                                                                    |
| 💽 🗸 🚭 👻 🗐 🔝 🚔 🕼 Go to file/function 🔤 🖷 🔛 🗸 Addins 🗸                                                                                                    |                                                                                                    | 🧟 R 🔻                                                                                                    |
| <pre>File Edit Code View Plots Session Build Debug Profile Tools Help  I de the session Build Debug Profile Tools Help  I de the session Build Debug Profile Tools Help  I de the session Build Debug Profile Tools Help  I de the session Build Debug Profile Tools Help  I de the session Build Debug Profile Tools Help  I de the session Build Debug Profile Tools Help  I de the session Build Debug Profile Tools Help  I de the session Build Debug Profile Tools Help  I de the session Build Debug Profile Tools Help  I de the session Build Debug Profile Tools Help  I de the session Build Debug Profile Tools Help  I de the session Build Debug Profile Tools Help  I de the session Build Debug Profile Tools Help  I deft the session Build Debug Profile Tools Help  I deft the session Build Debug Profile Tools Help  I deft the session Build Debug Profile Tools Help  I deft the session Build Debug Profile Tools Help  I deft the session Build Debug Profile Tools Help  I deft the session Build Debug Profile Tools Help  I deft the session Build Debug Profile Tools Help  I deft the session Build Debug Profile Tools Help  I deft the session Build Debug Profile Tools Help I deft the session Build Debug Profile Tools Help I deft the session Build Debug</pre> | Environment History<br>Global Environment *<br>Data<br>Od 25 obs. of<br>Values<br>file.name "size_sp01<br>Files Plots Packages Help Viewer<br>New Folder O Delete Rename<br>E: _usr > R<br>Name<br>1.<br>Name<br>1.<br>Rhistory<br>Rename<br>Rename<br>Rename<br>Rename<br>Rename<br>Rename<br>Rename<br>Rename<br>Rename<br>Rename<br>Rename<br>Rename<br>Rename<br>Rename<br>Rename<br>Rename<br>Rename<br>Rename | R ▼ I List ▼ G I List ▼ G |
|                                                                                                    |                                                                                                    |                                                                                                    |

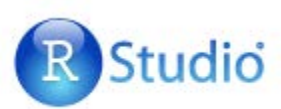

|                                                                                                    | 宝行(入中力)面面                        |                             |
|----------------------------------------------------------------------------------------------------|----------------------------------|-----------------------------|
| 💽 E:/_usr/R - RStudio                                                                                                    | 大三人口ノノ回回                         |                             |
| <u>File E</u> dit <u>C</u> ode <u>V</u> iew <u>P</u> lots <u>S</u> ession <u>B</u> uild <u>D</u> ebug <u>P</u> rofile <u>T</u> ools <u>H</u> elp |                                  |                             |
| 💽 🗸 🛫 🚽 🔒 🔚 🚔 🛛 🚁 Go to file/function 🔡 🛛 🔛 👻 Addins 🗸                                                                                           |                                  | 🖲 R 🔻                       |
| Untitled1 ×      Untitled2* ×                                                                                                    | Environment History              | -0                          |
|                                                                                                    | 🍸 🔚 🛛 📑 Import Dataset 👻 🍕       | ≣ List - 🥵                  |
| 1行のコマンドのテストは、入出す                                                                                                    | j Global Environment ▼           | Q                           |
|                                                                                                    | ata                              |                             |
|                                                                                                    | d 25 obs. of                     | F 2 variables 🛛 💷           |
| 4                                                                                                    | values                           |                             |
| 6 Lalsa J                                                                                                    | file.name "size_sp01             | L.txt"                      |
| 7 cat(i lis NOT langer than' m '\n')                                                                                                    | -                                |                             |
| 10:1 (Top Level) \$ R Script                                                                                                    | Files Plots Packages Help Viewer |                             |
| Console E:/_usr/R/ 🖘                                                                                                    | New Folder 🥝 Delete 📥 Rename     | More ▼ @                    |
| <pre>&gt; cat('hello, world')</pre>                                                                                                    | □ > E: > _usr > R                |                             |
| hello, world                                                                                                    | Name                             | Size Modified               |
| <pre>&gt; cat('good bye, world')</pre>                                                                                                    | <b>1</b>                         |                             |
| good bye, world                                                                                                    | Rhistory                         | 0 B Sep 14, 2017, 3:26 PM   |
|                                                                                                    | hello_1.R                        | 41 B Sep 12, 2017, 2:15 PM  |
|                                                                                                    | 🔲 🖄 R.Rproj                      | 218 B Sep 12, 2017, 2:16 PM |
|                                                                                                    |                                  |                             |
|                                                                                                    |                                  |                             |
|                                                                                                    |                                  |                             |
|                                                                                                    |                                  |                             |
|                                                                                                    |                                  |                             |
|                                                                                                    |                                  |                             |
|                                                                                                    |                                  |                             |
|                                                                                                    |                                  |                             |

# プログラムファイルを作り実行するには、左上 のプログラムの窓で

- File → New File → R script で新しいプログラ ムファイルを作成し(拡張子は.R)、
- File → Save As.. で名前を付けて保存し、
- [Source]をクリックして実行する。

作成済みのプログラムを使うには、 File  $\rightarrow$  Open File で目的のプログ ラムファイルを読み込む。

※読み込んだプログラムファイルの日本 語コメントが文字化けしている場合、 File→Reopen with Encoding... で、正しい 文字コードを指定して開き直すと解決する (ことが多い)。

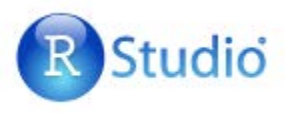

### Studio 作業ディレクトリを設定する (データ、プログラム、出力ファイルの置き場)

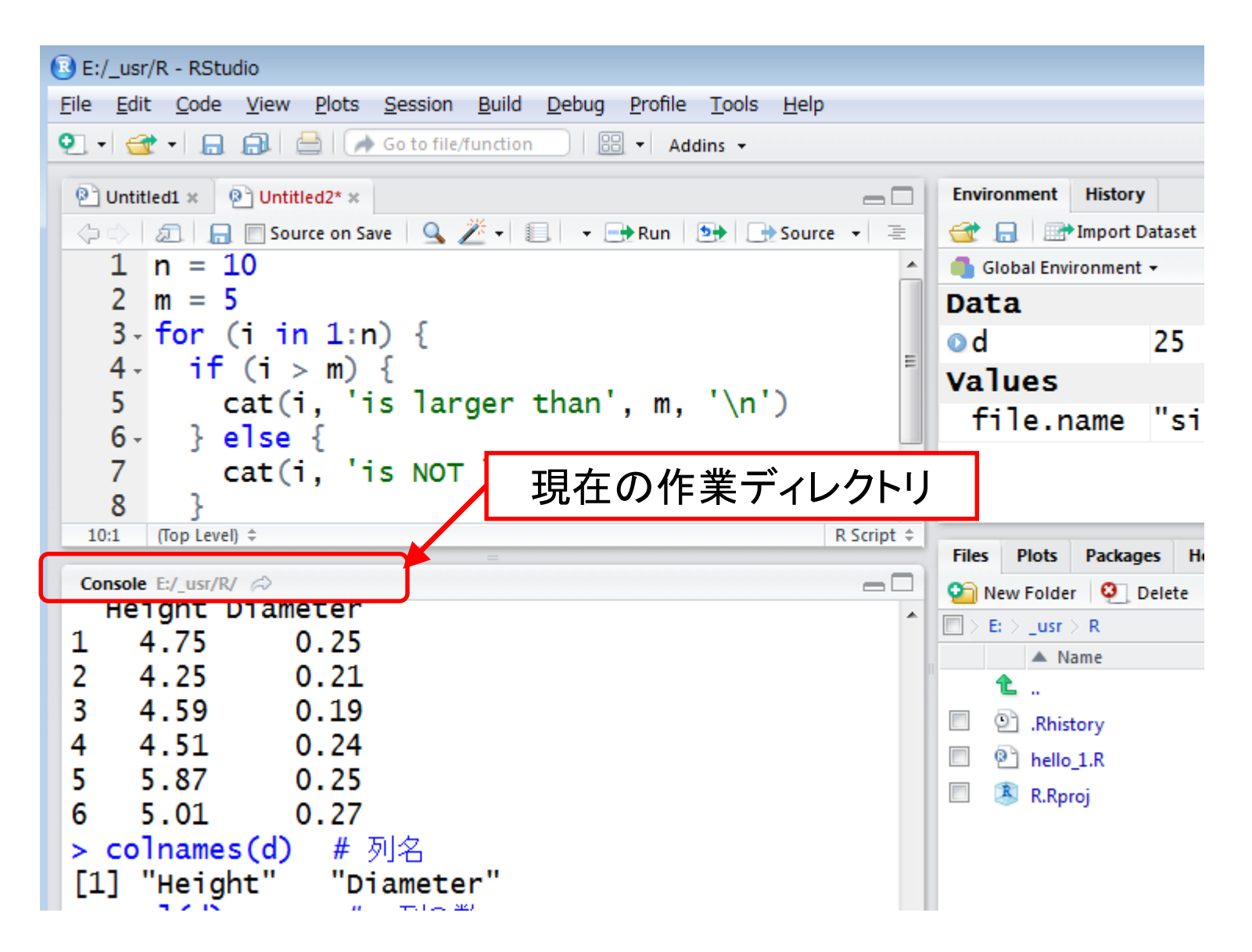

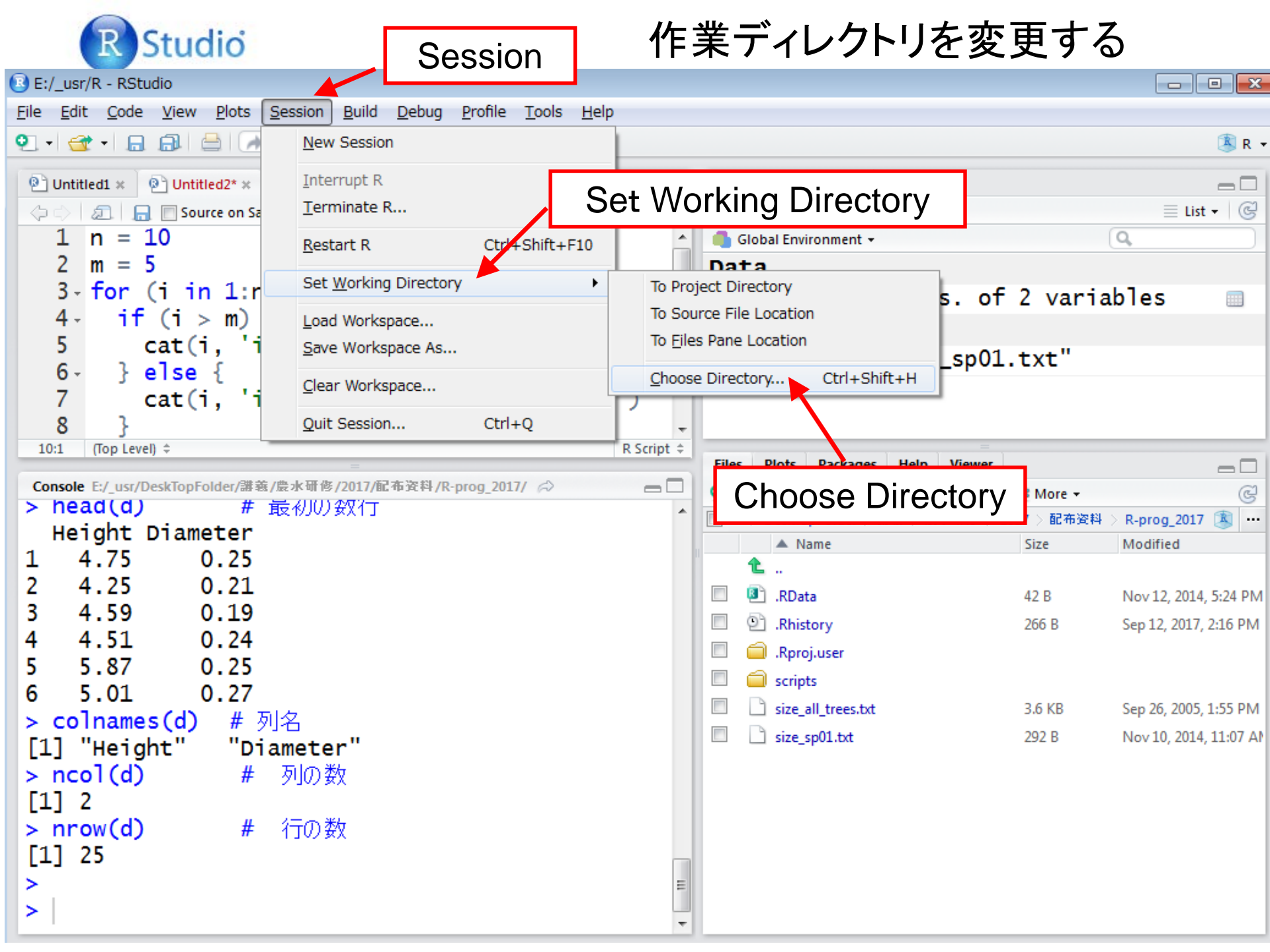

プログラムは、一文字違ったら正しく動作しない. たとえば以下の違いがはっきり確認できるように文字は 大きめに.

1と1と1(いち、小文字のエル、大文字のアイ) .と, (ピリオド、コンマ) :と; (コロン、セミコロン) ()と{}と[] (カッコ、波カッコ、角カッコ) "と'(二重引用符、一重引用符) -と\_ (マイナス、下線) ~と^ (ティルダ、ハット) 空白の有無 {と{、#と#、''と''(半角、全角)

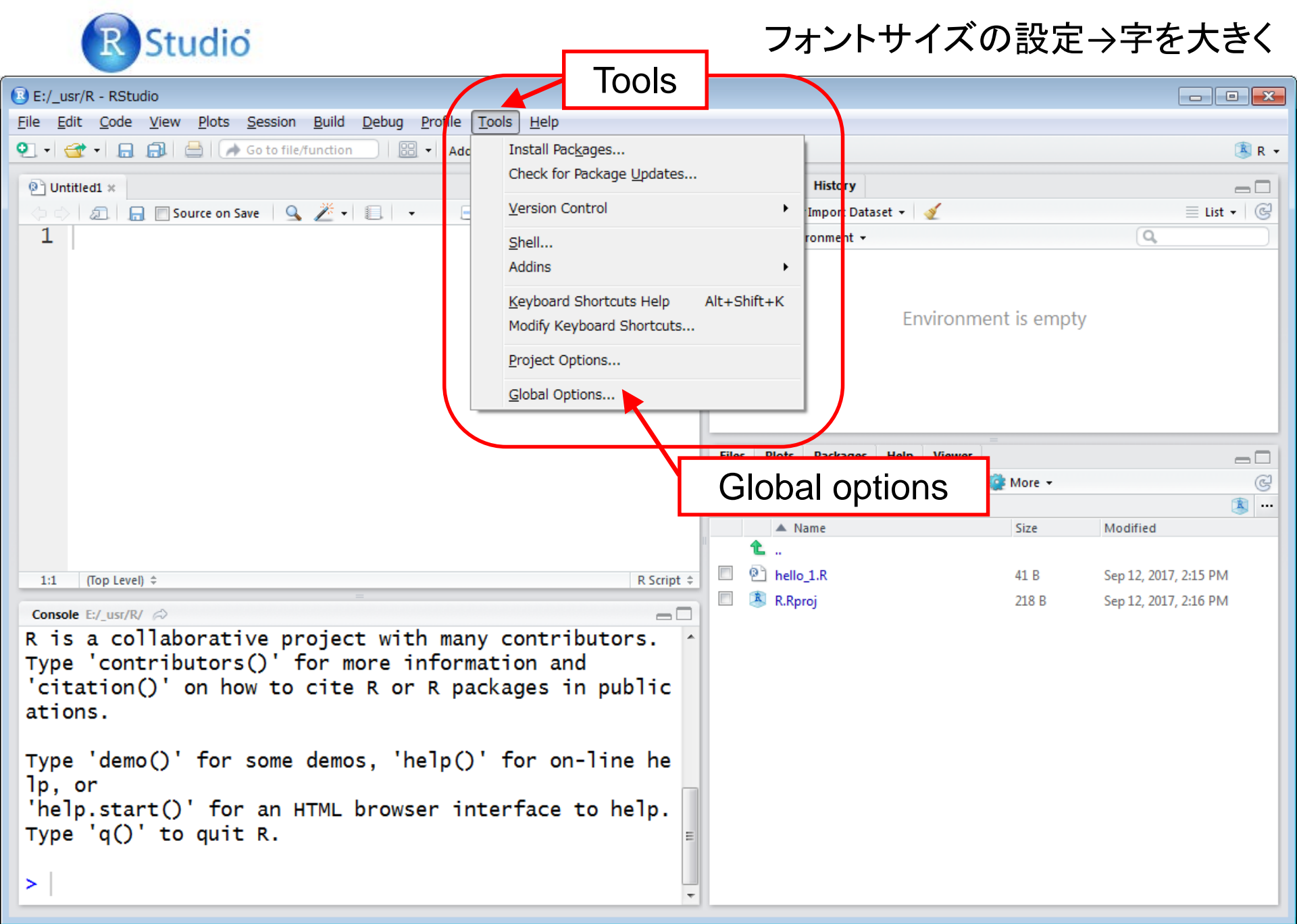

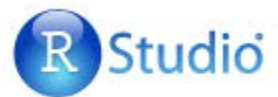

#### フォントサイズの設定→字を大きく

| B E:/_usr/R - RStudio<br>File Edit Code View Plots Session Build                                                                                                    | <u>D</u> ebug <u>P</u> rofile <u>T</u> ools <u>H</u> elp                                                                                                    |                                                                                                    |               |
|----------------------------------------------------------------------------------------------------|----------------------------------------------------------------------------------------------------|----------------------------------------------------------------------------------------------------|---------------|
| 🝳 🔹 🚽 🔒 🔝 🛛 🚔 🖉 Go to file/functio                                                                                                    | n 🔛 🔻 Addins 👻                                                                                                    |                                                                                                    | 選 R ▾         |
| 한 Untitled1 ×<br>◇ ◇   고.   금 □ Source on Save   오 之                                                                                                    | Dptions                                                                                                    | Environment History                                                                                                    | □ □           |
| <pre>1     Appearance     Interface     Interface     Inte</pre> | Image: Constant of the sector of the sector of the secto | <pre># plotting of R objects ^ plot &lt;- function (x, y, {     if (is.function(x) &amp;&amp;         is.null(attr(x, "(</pre> | ment is empty |

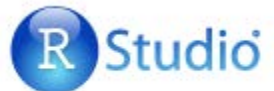

#### フォントサイズの設定→字を大きく

| E:/_usr/R - RStudio                                                                                                    |                                                                                                    |                                                                                                    |               |
|----------------------------------------------------------------------------------------------------|----------------------------------------------------------------------------------------------------|----------------------------------------------------------------------------------------------------|---------------|
| <u>File Edit Code View Plots Session Build</u>                                                                                                    | l <u>D</u> ebug <u>P</u> rofile <u>T</u> ools <u>H</u> elp                                                                                                    |                                                                                                    |               |
| 🝳 🚽 🕣 🖌 🔒 🔒 🖌 🚱 Go to file/functio                                                                                                    | n 🗄 🔻 Addins 👻                                                                                                    |                                                                                                    | 🖲 R 🗸         |
| <ul> <li>P Untitled1 ×</li> <li>◇ ◇   20   금 □ Source on Save   Q 2</li> </ul>                                                                                                    | Options                                                                                                    | Environment History                                                                                                    | □ □           |
| <pre>1 1 I(Top Level) * Console E:/_usr/R/  R is a collaborative proj Type 'contributors()' for 'citation()' on how to ci ations. Type 'demo()' for some de lp, or 'help.start()' for an HTM Type 'q()' to quit R. &gt;</pre> | Image: Construction   Image: Construction   Image: Construction | <pre># plotting of R objects plot &lt;- function (x, y, if (is.function(x) &amp;&amp; is.null(attr(x, " Font size ))</pre> | ment is empty |

1. コンソールで一行のプログラムを実行してみる。

2. スクリプト編集画面で新しいプログラムファイル を作って(File → New File → R script)、保存(Save as...)し、実行(Source)してみる。

3. プログラムを名前を変えて保存(Save as...)し、 プログラムの内容を編集し、さらに保存(Save)して から実行してみる。

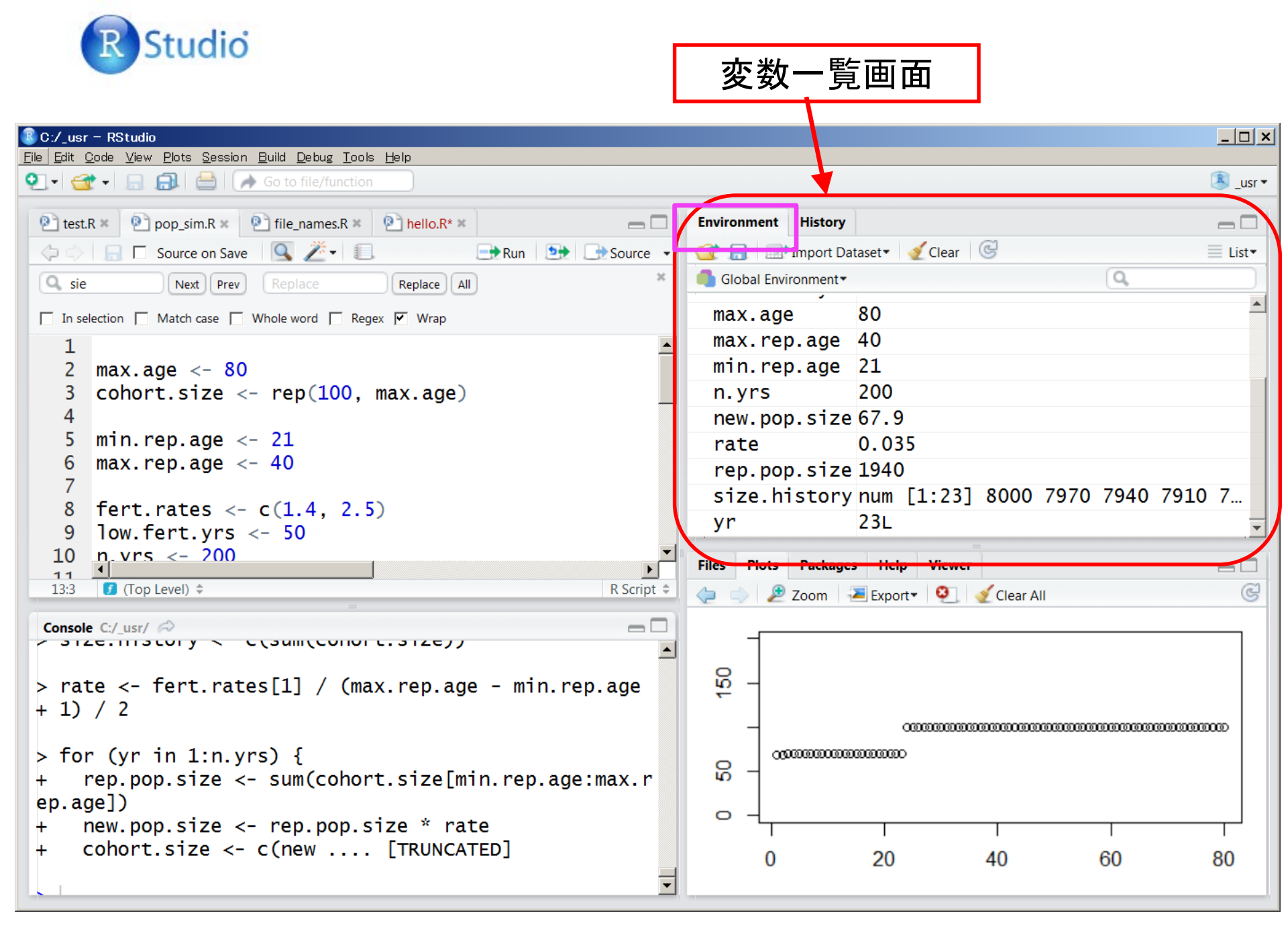

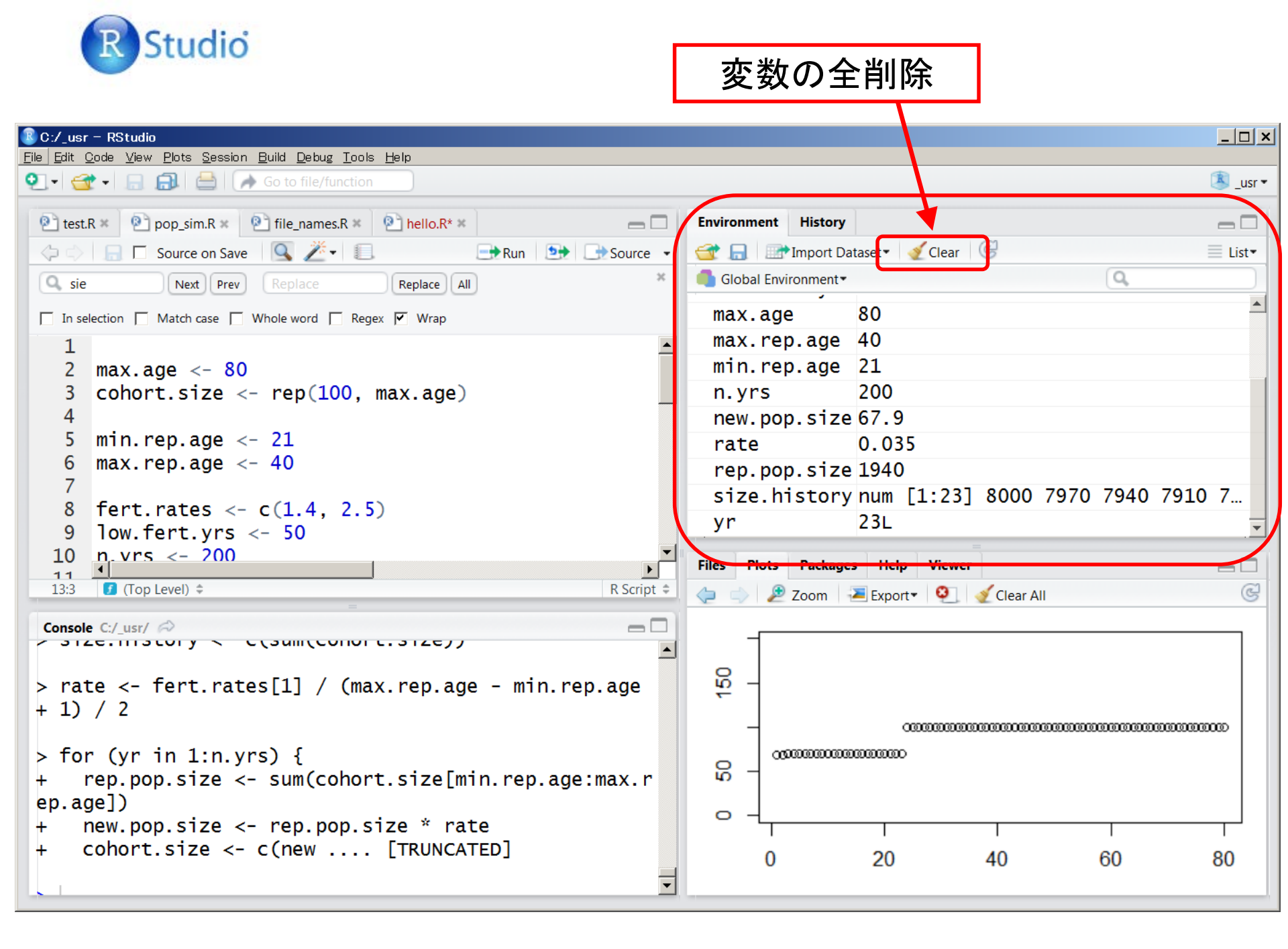

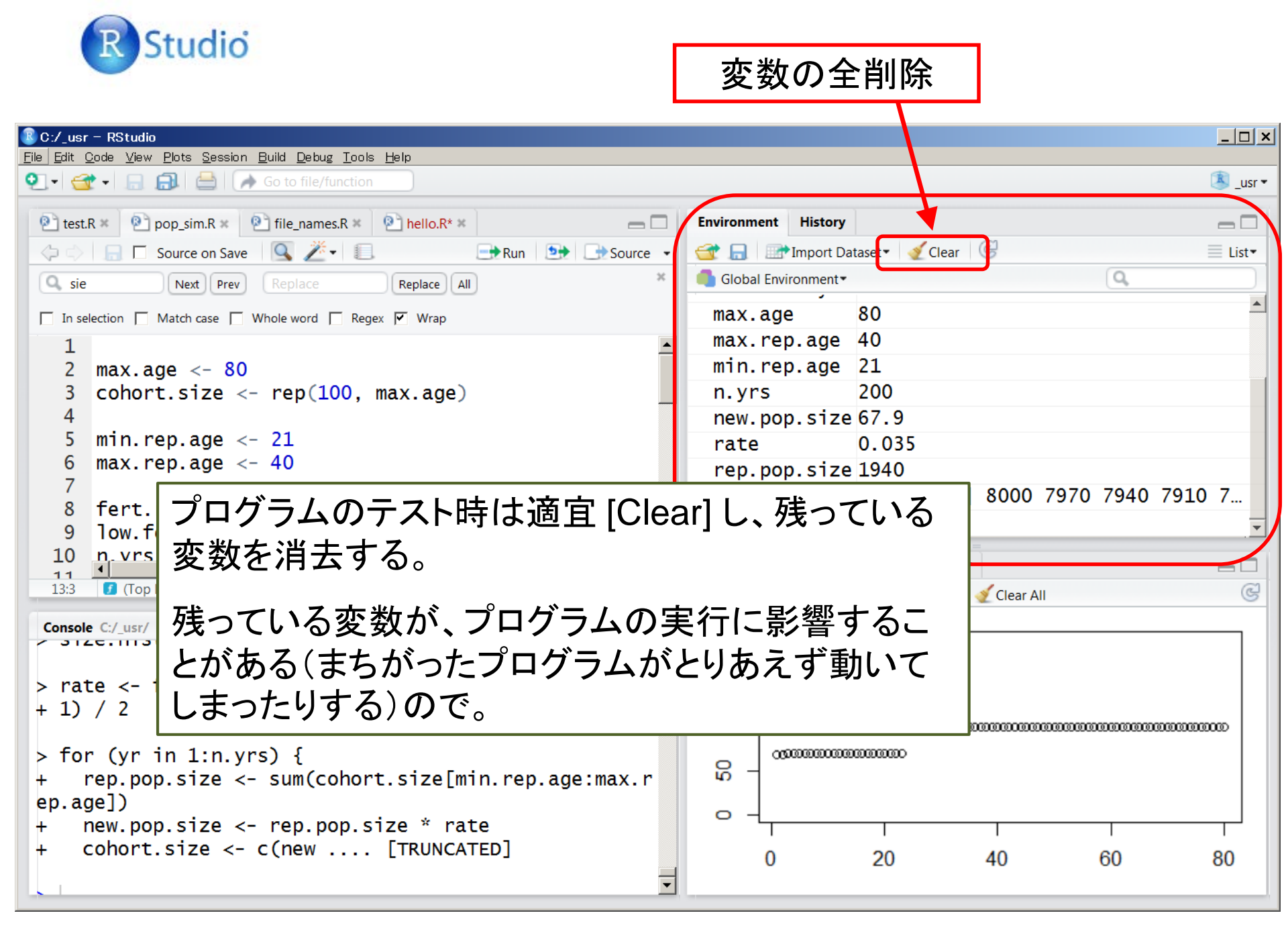

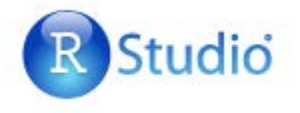

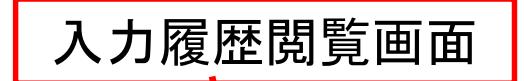

| B C:/_usr = RStudio                                                                                                    |                  |                           |                                          |
|----------------------------------------------------------------------------------------------------|------------------|---------------------------|------------------------------------------|
| <u> Eile E</u> dit <u>C</u> ode <u>V</u> iew <u>P</u> lots <u>S</u> ession <u>B</u> uild <u>D</u> ebug <u>T</u> ools <u>H</u> elp |                  |                           |                                          |
| 👰 🕶 🚰 🗣 🔚 🔒 🖾 Go to file/function                                                                                                 |                  | •                         | 🔍 _usr 🕶                                 |
|                                                                                                    |                  | History                   | _                                        |
| test.R * Pop_sim.R * file_names.R * hello.R* *                                                                                    | Environment      | History                   |                                          |
| 🗘 🖒 🔚 🗖 Source on Save 🛛 🔍 🚈 💷 👘 Run 🔄 🔂 Source                                                                                   | - 😅 🔒 📑          | Console 🛛 🔤 To Source 🖉   |                                          |
| Q sie Next Prev Replace Replace All                                                                                               | * source('C      | ·/ usr/DeskTonFol         | lor/課美/首邦/首邦2011/┏                       |
|                                                                                                    |                  | :/_usr/DeskTopFold        | dor/港萘/古邻/古邻2014/N                       |
| In selection Match case Whole word Regex V Wrap                                                                                   | source('C        | ./_usi/DeskTopFold        | uei/講教/目部/目部2014/R<br>dos/講美/关報/关報2014/R |
| 1                                                                                                    |                  | ./_usr/DeskTopFold        | uer/講義/目部/目部2014/R                       |
| 2 max.age <- 80                                                                                                    | source( C        | :/_usr/beskTopFol         | Uer'/                                    |
| 3 cohort.size <- rep(100, max.age)                                                                                                | source("C        | :/_usr/DeskiopFol         | der/講義/自都/自都2014/R                       |
| 4                                                                                                    | source('C        | :/_usr/DeskTopFol         | der/講義/首都/首都2014/R                       |
| 5 min.rep.age <- 21                                                                                                    | plot(0, 0        | , type = 'n')             |                                          |
| 6 max.rep.age <- 40                                                                                                    | plot(0, 0,       | , type = 'n', axe         | s = FALSE)                               |
|                                                                                                    | plot(0, 0        | , axes = FALSE)           |                                          |
| 8 Tert.rates $<- C(1.4, 2.5)$                                                                                                    | plot(0, 0,       | , type = 'n', axe         | s = FALSE)                               |
| 9 IOW.Tert.yrs <- 50                                                                                                    |                  |                           |                                          |
| 10 n. vrs <- 700                                                                                                    | Files Plots      | Packages Help Viewer      |                                          |
| 13:3 3 (Top Level) \$                                                                                                    | t 🗧 🤷 New Folder | 🝳 Delete 👍 Rename 🧯       | More• G                                  |
|                                                                                                    | □ > C: > _usr >  | DeskTopFolder > 講義 > 首都 > | 首都2014 > R-2014 ····                     |
|                                                                                                    | A Nam            | ne Size                   | Modified 🔺                               |
|                                                                                                    | <b>1</b>         |                           |                                          |
| <pre>&gt; rate &lt;- fert.rates[1] / (max.rep.age - min.rep.age</pre>                                                             | 🗆 🧰 data         |                           |                                          |
| + 1) / 2                                                                                                    |                  |                           |                                          |
|                                                                                                    |                  | 20.0                      | C 0 0014 0 51 414                        |
| > for (yr in 1:n.yrs) {                                                                                                    | hello.k          | R 39 B                    | Sep 2, 2014, 9:51 AM                     |
| + rep.pop.size <- sum(cohort.size[min.rep.age:max.r                                                                               | 🗆 🖭 index.l      | html 376 B                | Sep 5, 2013, 6:26 PM                     |
| ep.age])                                                                                                    | 🗆 🗖 lib          |                           |                                          |
| + new.pop.size <- rep.pop.size * rate                                                                                             | 🔲 🗖 🖭 pop_si     | im.R 917 B                | Sep 2, 2014, 1:47 PM                     |
| + CONORT.SIZE <- C(NEW [TRUNCATED]                                                                                                | 📃 🗖 🖭 r test.l   | R 25 B                    | Sep 1, 2014, 5:43 PM                     |
|                                                                                                    | style01          | 1 css 3.2 KB              | Nov 18, 2008, 8:47 AM                    |

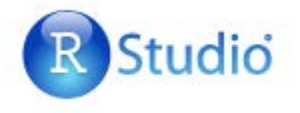

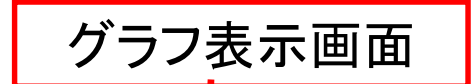

| 🖹 C:/ usr - RStudio                                                              |               |                         |              |            |
|----------------------------------------------------------------------------------|---------------|-------------------------|--------------|------------|
| <u>File Edit Code View Plots Session Build D</u> ebug <u>T</u> ools <u>H</u> elp |               |                         |              |            |
| 💽 🗸 🚭 🖌 🔚 🚔 🛛 🌧 Go to file/function                                              |               |                         |              | 🕓 _usr 🕶   |
| test.R ×                                                                         | Environment   | History                 |              |            |
|                                                                                  | • 🕣 🕞 🕋 I     | nport Dataset 🔹 🗹 Clear | C            | ■ List •   |
| Q sie Next Prev Replace Replace All                                              | Global Enviro | nment•                  |              | ٩,         |
| 🗌 In selection 🔲 Match case 🔲 Whole word 📄 Regex 🔽 Wrap                          | max.age       | 80                      |              | <b>_</b>   |
| 1                                                                                | max.rep       | .age 40                 |              |            |
| 2 max.age <- 80                                                                  | min.rep       | .age 21                 |              |            |
| 3 cohort.size <- rep(100, max.age)                                               | n.yrs         | 200                     |              |            |
| 4                                                                                | new.pop       | .size67.9               |              |            |
| 5 min.rep.age <- 21                                                              | rate          | 0.035                   |              |            |
| 6 max.rep.age <- 40                                                              | rep.pop       | .size 1940              |              |            |
|                                                                                  | size.h        | story num [1:23]        | 8000 7970 79 | 940 7910 7 |
| 8 Tert.rates $<-C(1.4, 2.5)$                                                     | yr 🕇          | 23L                     |              | <b>_</b>   |
| 10  p yrs < 200                                                                  |               |                         | =            |            |
|                                                                                  | Files Plots   | Packages Help Viewe     | r            |            |
| 13:3 (Top Level) Cop Level)                                                      | 🛓 🤙 🍚 🔎 Z     | Zoom 🛛 🚬 Export 🕶 🧕     | 🞻 Clear All  | ୍ରେ        |
| Console C:/ usr/ 🔗                                                               |               |                         |              |            |
| > 3120.1113COLY < C(3000(CONOTC.3120))                                           |               |                         |              |            |
|                                                                                  | ß             |                         |              |            |
| <pre>&gt; rate &lt;- rent.rates[1] / (max.rep.age - min.rep.age<br/>1) / 2</pre> | ¥             |                         |              |            |
| + 1) / 2                                                                         | -             | 00000000                |              |            |
| <pre>&gt; for (vr in 1:n.vrs) {</pre>                                            | 0000          | 00000000000000000       |              |            |
| + rep.pop.size <- sum(cohort.size[min.rep.age:max.r                              | - 2           |                         |              |            |
| ep.age])                                                                         |               |                         |              |            |
| + new.pop.size <- rep.pop.size * rate                                            |               | I                       |              |            |
| + cohort.size <- c(new [TRUNCATED]                                               | 0             | 20                      | 40 60        | 0 80       |
|                                                                                  |               | 20                      | -10 00       | , 00       |
|                                                                                  |               |                         |              |            |

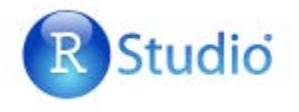

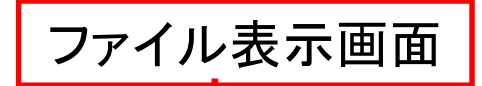

| C:/_usr - RStudio                                                     |          |             |                   |                    |                      | <u>_   ×</u> |
|-----------------------------------------------------------------------|----------|-------------|-------------------|--------------------|----------------------|--------------|
|                                                                       |          |             |                   |                    |                      | 🙁 _usr 🕶     |
| 😢 test.R 🛪 😰 pop_sim.R 🛪 😢 file_names.R 🛪 😰 hello.R* 🛪 👝              | Env      | vironment   | listory           |                    |                      |              |
|                                                                       | • 🥣      | н. 💽 т      | Console 🔤 🖛 To    | Source 🧕           | ۷ 🔍                  |              |
| C sie Next Prev Replace Replace All                                   | SO       | urce('C     | /_usr/Desk        | TopFolde           | r/講義/首都/首都20:        | 14/R         |
| In selection 🗌 Match case 🗍 Whole word 📄 Regex 🔽 Wrap                 | so       | urce('C     | /_usr/Desk        | TopFolde           | r/講義/首都/首都20         | 14/R         |
| 1                                                                     | so       | urce('C     | /_usr/Desk        | TopFolde           | r/講義/首都/首都20         | 14/R         |
| 2 max.age <- 80                                                       | so       | urce('C     | /_usr/Desk        | TopFolde           | r/講義/首都/首都20:        | L4/R         |
| <pre>3 cohort.size &lt;- rep(100, max.age)</pre>                      | so       | urce('C     | /_usr/Desk        | TopFolde           | r/講義/首都/首都20.        | 14/R         |
| $\frac{4}{5} \min \operatorname{rop} \operatorname{ago} < 21$         | 50       | urce(°C     | /_usr/Desk        | CIOPFOIDE          | r/ 講我/ 自都/ 自都20.     | 14/K         |
| 6 max rep age $<-40$                                                  | p1       | ot(0, 0)    | type = 'r         | )<br>1   2005      |                      |              |
| 7                                                                     | p1       | ot(0, 0)    | axes = FA         | I, anes (<br>NISE) | - FALSE)             |              |
| 8 fert.rates <- c(1.4, 2.5)                                           | pl       | ot(0,       | type = 'r         | n'. axes :         | = FALSE)             |              |
| 9 low.fert.yrs <- 50                                                  |          |             | , , , ,           |                    |                      | · · · · ·    |
| 10  n.vrs <- 200                                                      | File     | es Plots I  | Packages Help     | Viewer             |                      |              |
| 13:3 (Top Level) 🗘 R Script                                           | ÷ 😨      | New Folder  | 🤨 Delete 🛛 🕁 R    | ename 🛛 😨 M        | ore▼                 | ୍            |
| Console C:/_usr/ 💫                                                    |          | C: > _usr > | DeskTopFolder > 請 | 購表 ▷ 首都 ▷ 首        | 都2014 > R-2014       |              |
| - 3120.1113(0) y < C(30III(COHOTC.3120))                              | <b>▲</b> | 🔺 Nam       | e                 | Size               | Modified             |              |
| <pre>&gt; rate &lt;- fert.rates[1] / (max.rep.age - min.rep.age</pre> |          | <b>L</b>    |                   |                    |                      |              |
| + 1) / 2                                                              |          | 🔲 data      |                   |                    |                      |              |
|                                                                       |          | doc         |                   | 20.5               |                      |              |
| > for (yr in 1:n.yrs) {                                               |          | Mello.R     |                   | 39 B               | Sep 2, 2014, 9:51 AM |              |
| + rep.pop.size <- sum(conort.size[min.rep.age:max.r                   |          | index.t     | ntml              | 376 B              | Sep 5, 2013, 6:26 PM |              |
| + new.pop.size <- rep.pop.size * rate                                 |          | lib         | _                 |                    |                      |              |
| + cohort.size <- c(new [TRUNCATED]                                    |          | Pop_si      | m.K               | 917 B              | Sep 2, 2014, 1:47 PM |              |
|                                                                       |          | r_test.     | R                 | 25 B               | Sep 1, 2014, 5:43 PM | -            |
|                                                                       |          | Style01     | CSS               | 3 2 KB             | Nov 18 2008 8.47 AM  |              |

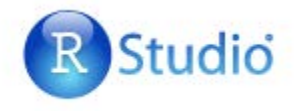

#### ヘルプ表示画面

| 🔋 C:/_usr - RStudio                                                                                                    |                    |                   |                          |                    |
|----------------------------------------------------------------------------------------------------|--------------------|-------------------|--------------------------|--------------------|
| <u>File E</u> dit <u>C</u> ode <u>V</u> iew <u>P</u> lots <u>S</u> ession <u>B</u> uild <u>D</u> ebug <u>T</u> ools <u>H</u> elp |                    |                   |                          |                    |
| 🝳 🕶 🚽 🚍 💼 🚔 🖂 🔗 Go to file/function                                                                                              |                    |                   |                          | 🖲 _usr 🕶           |
| test.R × P pop_sim.R × P file_names.R × P hello.R* ×                                                                             | Environment        | listory           |                          |                    |
|                                                                                                    | 🚭 🔒 💽 र            | Console           | 🗢 To Source 🛛 🍳          | Q,                 |
| C sie Next Prev Replace Replace All                                                                                              | source('C          | .size)<br>/_usr/D | eskTopFolder/講           | ▲<br>義/首都/首都2014/R |
| In selection 🗌 Match case 🗌 Whole word 🔲 Regex 🔽 Wrap                                                                            | source('C          | /_usr/D           | eskTopFolder/講           | 義/首都/首都2014/R      |
| 1                                                                                                    | source('C          | /_usr/D           | eskTopFolder/講           | 義/首都/首都2014/R      |
| 2 max.age <- 80                                                                                                    | source('C          | /_usr/D           | eskTopFolder/講           | 義/首都/首都2014/R      |
| 3 cohort.size <- rep(100, max.age)                                                                                               | source('C          | /_usr/D           | eskTopFolder/講           | 義/首都/首都2014/R      |
| 4                                                                                                    | source('C:         | /_usr/D           | eskTopFolder/講           | 義/首都/首都2014/R      |
| 5 min.rep.age <- 21                                                                                                    | plot(0, 0,         | type =            | : 'n')                   |                    |
| 6 max.rep.age <- 40                                                                                                    | plot(0, 0,         | type =            | • 'n', axes = FA         | LSE)               |
| 7                                                                                                    | plot(0, (,         | axes =            | = FALSE)                 |                    |
| 8 fert.rates $<- c(1.4, 2.5)$                                                                                                    | plot(0, 🧕          | type =            | = 'n', axes = FA         | LSE)               |
| 9 IOW.Tert.yrs <- 50                                                                                                    |                    | / /-              |                          |                    |
| $10  h. \forall FS <-700$                                                                                                    | Files Plots P      | Packages H        | lelp Viewer              |                    |
| 13:3 🕑 (Top Level) 🗘 R Script 🗘                                                                                                  | 🗢 🔿 🏠 🧯            | 🖹 🙇 🖻             |                          | Q,                 |
|                                                                                                    | R: Suspend Executi | ion for a Time    | Interval - Find in Topic |                    |
|                                                                                                    |                    |                   |                          |                    |
|                                                                                                    | Sys.sleep {bas     | se}               |                          | R Documentation    |
| <pre>&gt; rate &lt;- fert.rates[1] / (max.rep.age - min.rep.age<br/>+ 1) / 2</pre>                                               | Suspend            | d Even            | sution for a Tir         | me Interval        |
|                                                                                                    | Suspend            |                   |                          |                    |
| > for (yr in 1:n.yrs) {                                                                                                    | Description        |                   |                          |                    |
| + rep.pop.size <- sum(cohort.size[min.rep.age:max.r                                                                              | Description        |                   |                          |                    |
| ep.agej)                                                                                                    | Suspend exec       | ution of R e      | expressions for a given  | number of seconds  |
| + new.pop.size <- rep.pop.size ~ rate                                                                                            |                    |                   |                          |                    |
| T CONDIC.SIZE <- C(NEW [IRONCATED]                                                                                               | Usage              |                   |                          | <b>•</b>           |
|                                                                                                    |                    |                   |                          |                    |
|                                                                                                    |                    |                   |                          |                    |

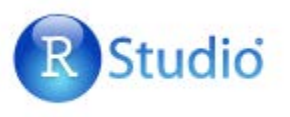

画像の保存

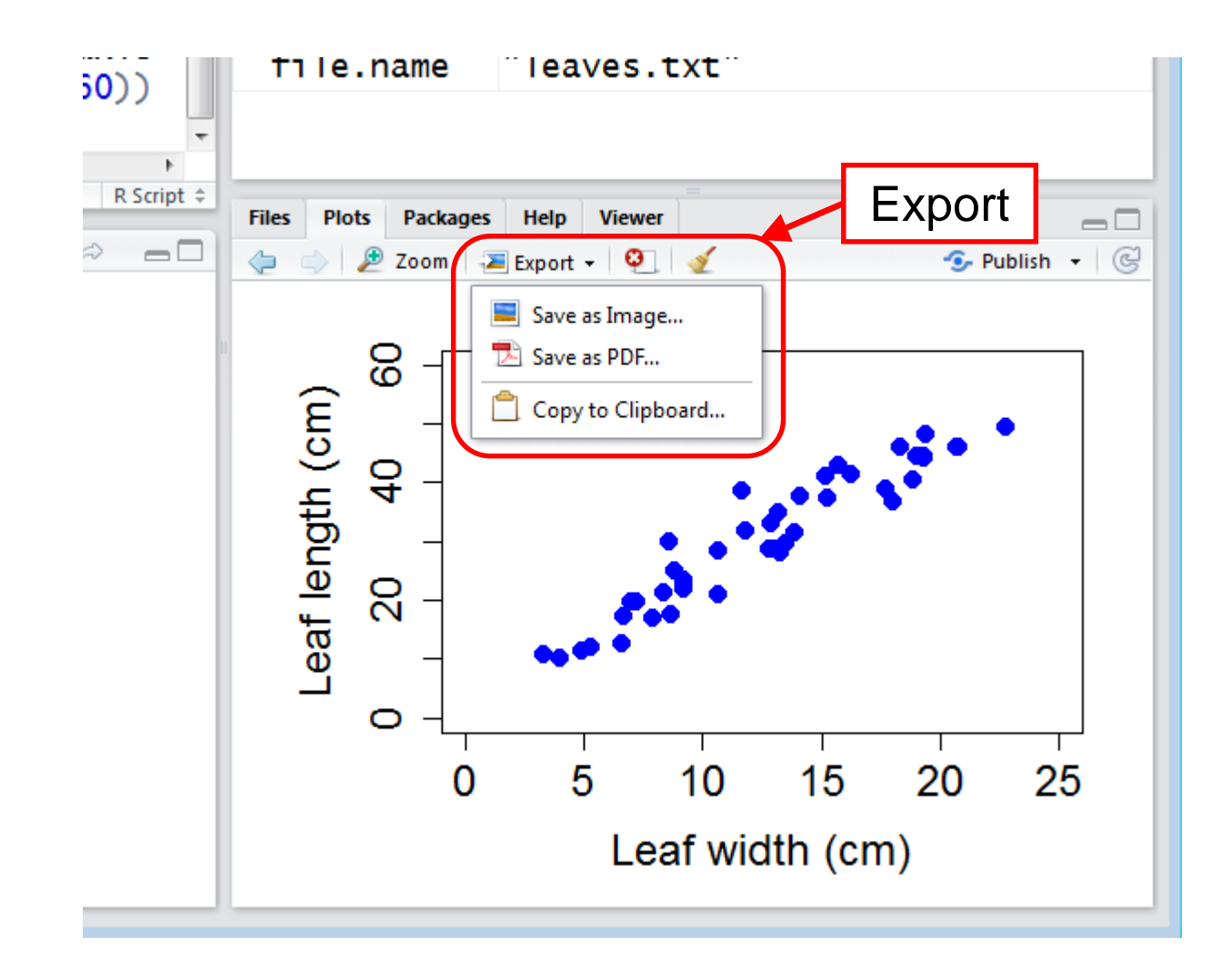

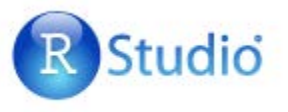

### 画像の保存

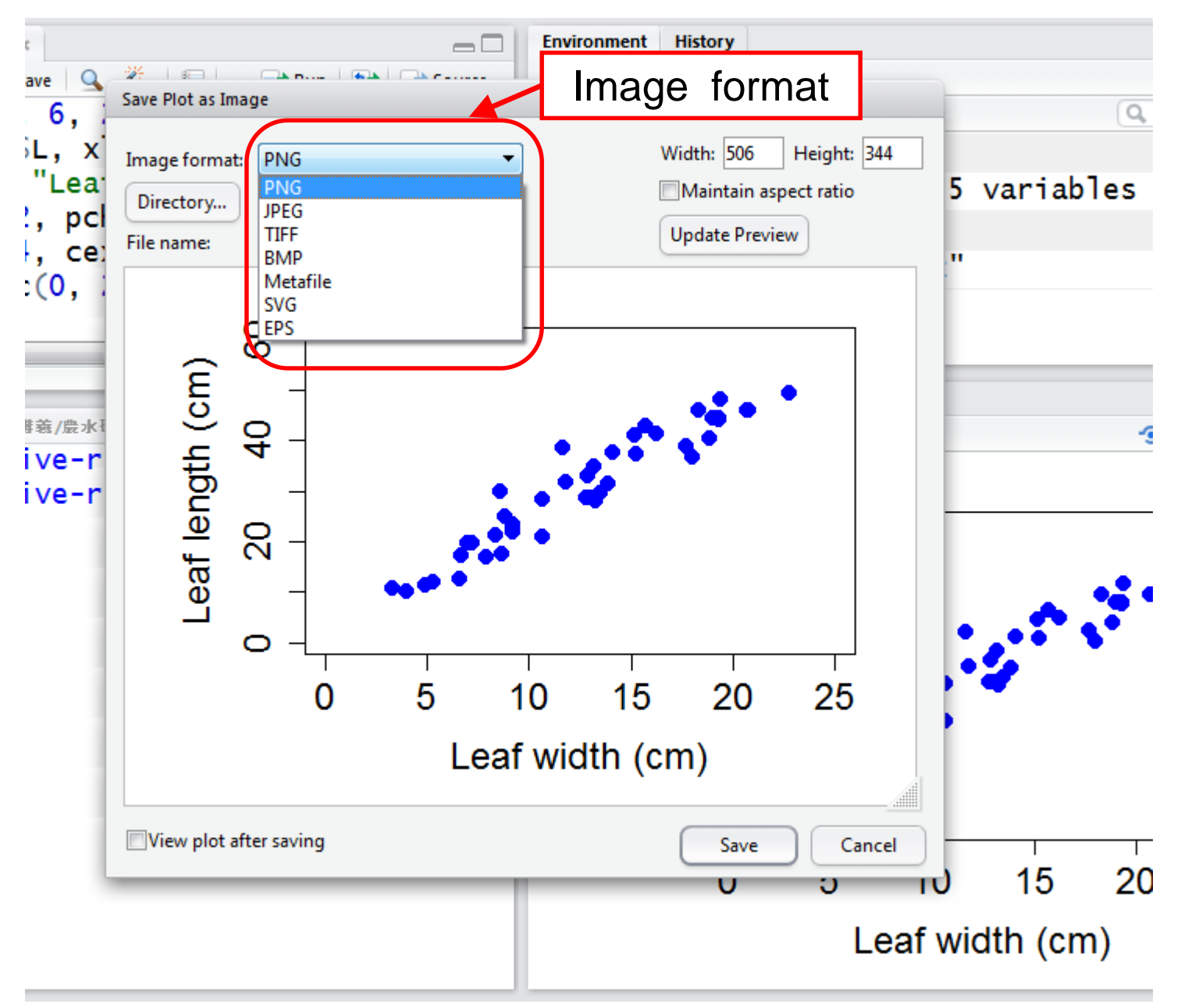

# 困った状態からの復帰

- ・計算がいつまでも終わらない
- → [ESC]キーを押して中断する
- プログラムがどう見ても挙動不審
- → Environment の「Clear」で過去のしがらみを消してみる
- 画像描画プログラムの途中で終了し、その後の描画ができない・
   作りかけ画像ファイルが消せない
- → 入出力画面でで dev.off() を何回か実行(閉じられないと言って くるまで)
- 画面に表示されるはずの字がなにも出てこない
- → sink() を何回か実行(sinkでファイル出力したことがある場合)